## 6.2 Пошаговая инструкция по подаче заявления на распоряжение средствами (частью средств) материнского (семейного) капитала на Едином портале государственных и муниципальных услуг (функций)

На Едином портале государственных и муниципальных услуг (функций) (далее – ЕПГУ) реализована возможность подачи заявления на распоряжение средствами (частью средств) материнского (семейного) капитала Для подачи указанного заявления необходимо пройти авторизацию на ЕПГУ (<u>https://www.gosuslugi.ru/</u>) и воспользовавшись виртуальным помощником, найти необходимую услугу:

| ¢        | Þ                  | ۵                                             |                         | ۍ<br>۲       | ц<br>С                        | 8                       | ×                     | ⊘                       | 88     | Ŷ         |
|----------|--------------------|-----------------------------------------------|-------------------------|--------------|-------------------------------|-------------------------|-----------------------|-------------------------|--------|-----------|
| Здоровье | Справки<br>Вылиски | Пособия<br>Пенсия Льготы                      | Авто Права<br>Транспорт | Семья        | Дети<br>Образование           | Паспорта<br>Регистрация | Штрафы<br>Долги       | Стройка<br>Недвижимость | Прочее | Ведомства |
|          |                    | Посмотрите, ч                                 | то нового               |              |                               |                         |                       |                         |        |           |
|          |                    | Станьте, спасите с                            | цонором —<br>кизни      | >            | ак оформить ДТП за<br>0 минут | ' → B                   | Все соцвыпла<br>в СФР | гы теперь               |        |           |
|          |                    | распоряжение средствами материнского капитала |                         |              |                               |                         |                       |                         |        |           |
|          |                    | Сведения о со                                 | цвыплатах               | Единое пособ | бие Маткапитал                | Запись к в              | арачу Лицев           | юй счёт СФР             |        |           |

1. После нажатия кнопки «Начать» следует выбрать из классификатора направление расходования средств, поэтапно ответить на предлагаемые вопросы и перейти к подаче заявления:

| Распоряжение м                                   | иатеринским капиталом                      |
|--------------------------------------------------|--------------------------------------------|
| Иатеринский капитал м                            | ожно использовать на:                      |
| - улучшение жилищ                                | ных условий                                |
| <ul> <li>образование детей</li> </ul>            |                                            |
| <ul> <li>ежемесячную выпл<br/>доходом</li> </ul> | ату на ребёнка до трёх лет семьям с низким |
| <ul> <li>накопительную пен</li> </ul>            | юню мамы                                   |
| - товары и услуги дл                             | я адаптации детей-инвалидов                |
| знать подробнее                                  |                                            |
| тветьте на несколько в                           | зопросов и узнайте, что делать дальше      |
|                                                  |                                            |

|   | < Назад                                                                                         |   |  |  |  |  |  |
|---|-------------------------------------------------------------------------------------------------|---|--|--|--|--|--|
|   | На что вы хотите использовать материнский<br>капитал?                                           |   |  |  |  |  |  |
|   | В зависимости от цели это можно сделать сразу после рождения ребёнка или<br>после его трёхлетия |   |  |  |  |  |  |
|   | Узнать подробнее                                                                                |   |  |  |  |  |  |
| ⇔ | Жильё                                                                                           | > |  |  |  |  |  |
| ⇔ | Образование ребёнка                                                                             | > |  |  |  |  |  |
| ⇔ | Ежемесячную выплату                                                                             | > |  |  |  |  |  |
| ⇔ | Накопительную пенсию                                                                            | > |  |  |  |  |  |
| ⇔ | Товары или услуги для ребёнка-инвалида                                                          | > |  |  |  |  |  |
|   |                                                                                                 |   |  |  |  |  |  |

2. Данные заявителя перенесутся автоматически из раздела «Документы и данные» Личного кабинета на ЕПГУ (при необходимости данные можно отредактировать):

| 758,859565866886695885956 | 835633556885555 |  |
|---------------------------|-----------------|--|
| Дата рождения             |                 |  |
| Место рождения            |                 |  |
| Гражданство               |                 |  |
| РОССИЯ                    |                 |  |
| СНИЛС                     |                 |  |
| Паспорт гражданина        | аΡΦ             |  |
| Серия и номер             |                 |  |
| Дата выдачи               |                 |  |
| Кем выдан                 |                 |  |
| Код подразделения         |                 |  |
|                           |                 |  |

3. Далее, в зависимости от выбранного направления расходования средств материнского (семейного) капитала, следует поэтапно заполнить все предлагаемые порталом поля и сформировать заявление.

Все этапы от подачи заявления до принятия решения по данному заявлению можно отследить в Личном кабинете в разделе «Заявления», пройдя по вкладке «Показать историю»:

| <u></u> госуслуги                                           |                                 | Заявления            | Документы | Платежи | Помощь | Q | <b>O</b> ~ |
|-------------------------------------------------------------|---------------------------------|----------------------|-----------|---------|--------|---|------------|
| < Назад                                                     |                                 |                      |           |         |        |   |            |
| Заявление о <b>азникани обобора блайны цений и и и</b><br>№ |                                 | icitici:             |           | :       |        |   |            |
| ₽<br>х<br>Услуга оказана<br>ПФР                             |                                 |                      |           |         |        |   |            |
| **************************************                      | laadaadadadada<br>Addaddddddddd | 1423334333333<br>((( | *****     | 555565  |        |   |            |
| Показать историю                                            |                                 |                      |           |         |        |   |            |